Уральское отделение Российской академии наук Институт машиноведения

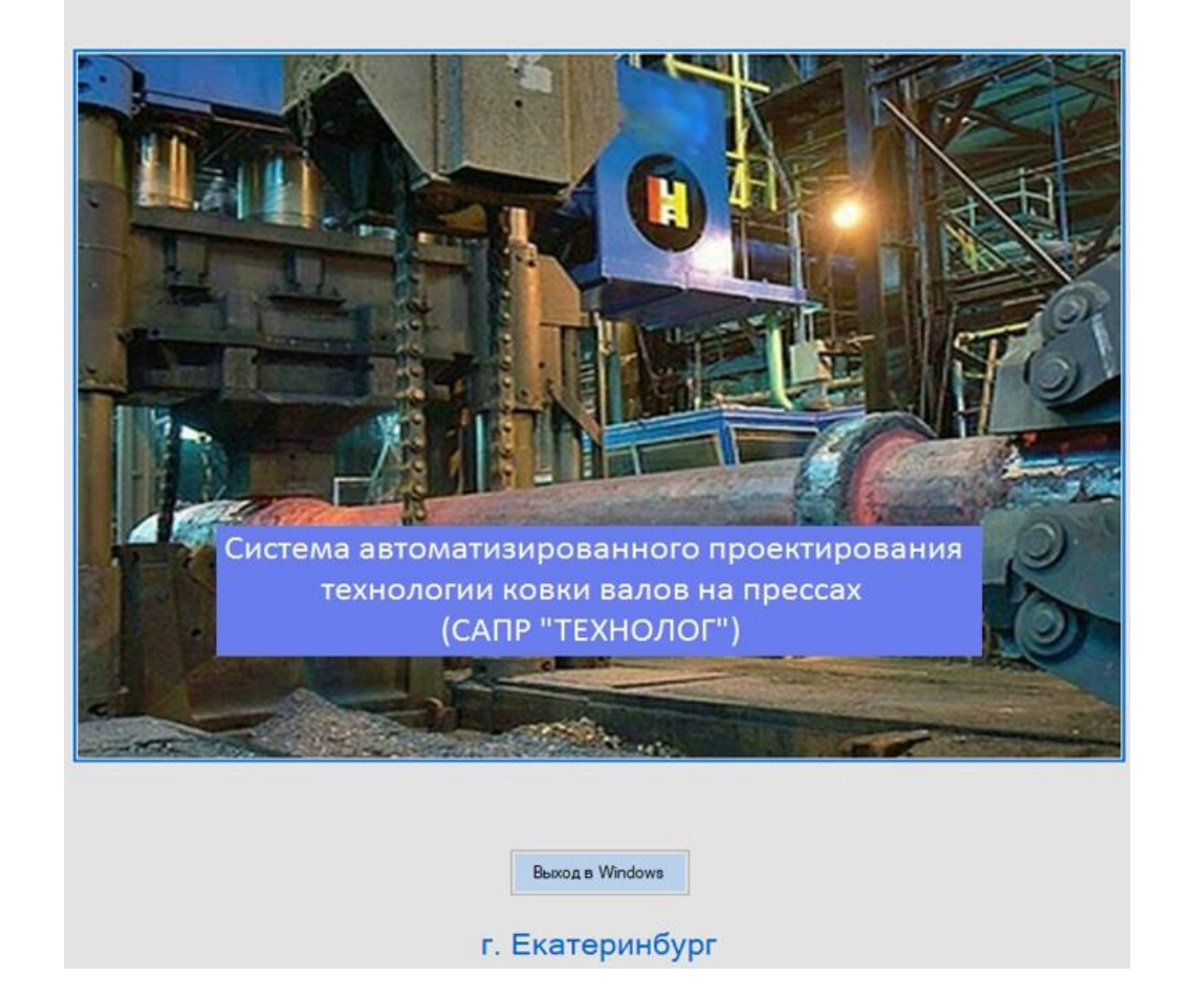

#### Ввод информации о детали

Ввод исходной информации о детали может быть осуществлен в двух вариантах: – ввод информации о новой детали (слайд 3);

– чтение и корректировка (при необходимости) информации о детали, имеющейся в базе данных (слайд 4).

Ввод информации о новой детали предусматривает табличный ввод размеров ступеней детали и заполнение двух зон меню справа на слайде 3: информацию о детали и задание на проектирование.

Номер, наименование и степень ответственности детали заполняются пользователем вручную. Выбор марки материала, группы поковки, категории прочности и нормативной документации осуществляется через соответствующие выпадающие меню из базы данных системы.

Зона задания на проектирование включает перечень задач, которые необходимо решить в процессе автоматизированного проектирования поковки. К ним относятся: назначение проб для проведения макроконтроля и механических испытаний, технологических припусков, припусков на термообработку и механическую обработку, кузнечных напусков.

Если деталь, например «Валок», уже имеется в базе данных (см. слайд 4), то пользователь может прочитать ее из базы, сделав двойной клик мышкой на выбранной детали. При этом геометрия данной детали с размерами отобразятся на дисплее компьютера.

# Ввод новой детали

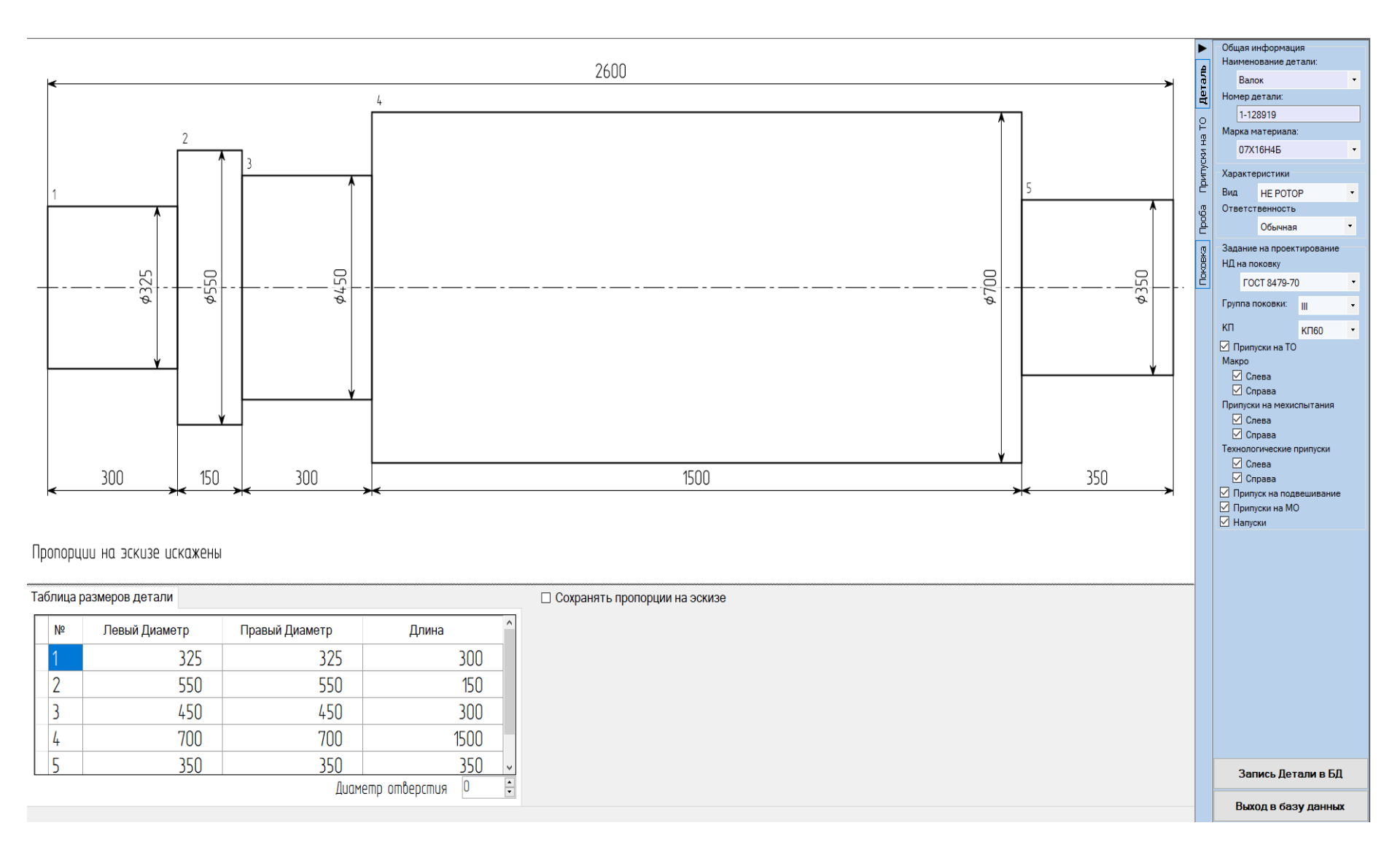

# Выбор детали из Базы данных

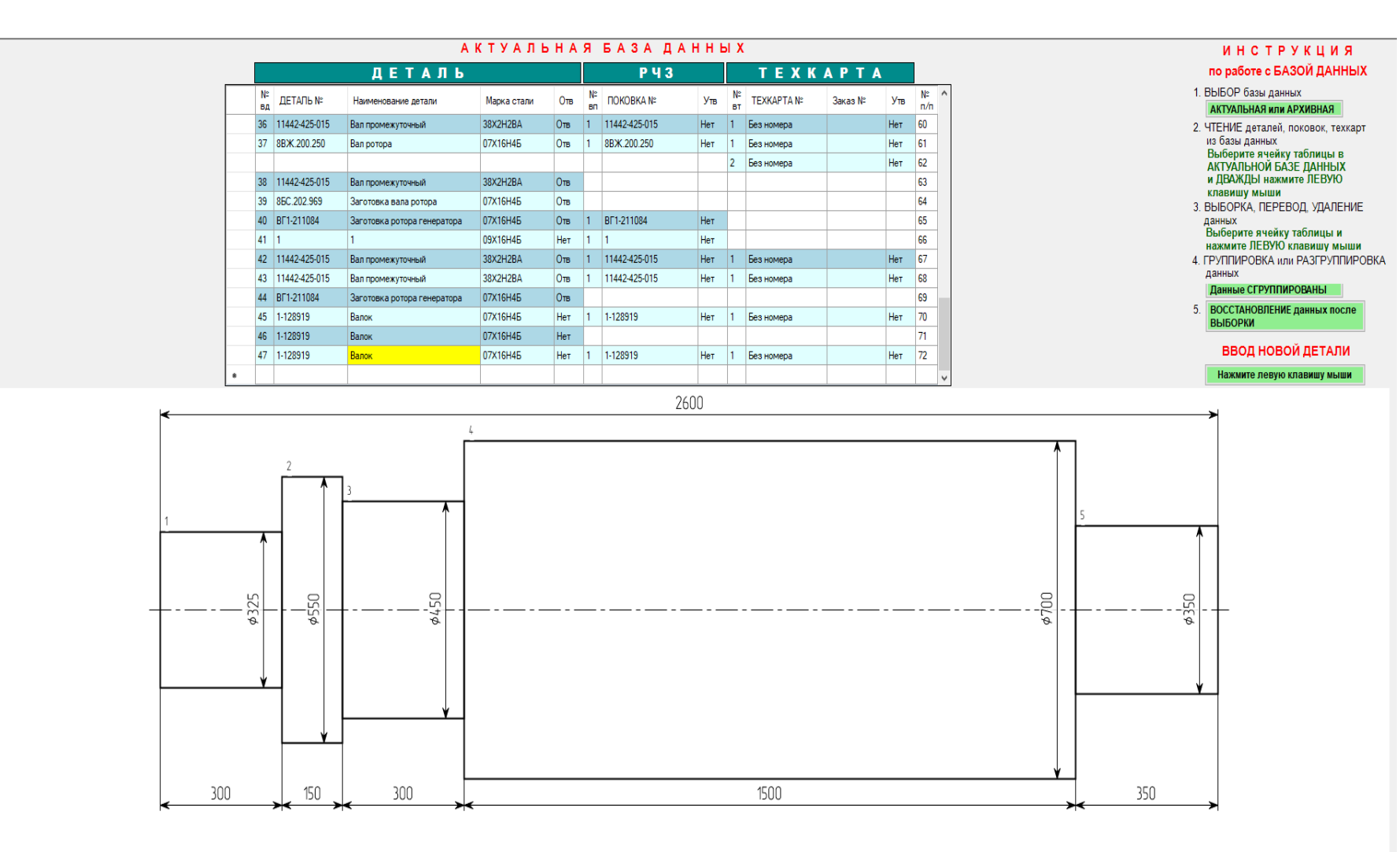

Пропорции на эскизе искажены

• Проектирование технологии ковки валов на прессах включает в себя проектирование поковки и проектирование технологического процесса ковки. На всех этапах проектирования предусмотрена возможность изменения пользователем решений, предлагаемых системой.

#### Основные принципы организации диалога с пользователем

Поскольку речь идет о вмешательстве человека в работу системы, то это потребовало разработки специальной системы защиты от «неквалифицированных» воздействий пользователя.

Защита 1. Заключается в выполнении проверки воздействий на синтаксис, когда само воздействие представляет собой значение, набранное на клавиатуре пользователем, а не выбранное из предложенного системой списка. Естественно, при обнаружении синтаксической ошибки воздействие отбрасывается.

<u>Защита 2</u>. Вступает в действие после успешного прохождения Защиты 1 и заключается в выполнении проверки воздействий на попадание в доверительные интервалы своих значений с учетом допустимых «нарушений» этих границ.

Защита 3. Вступает в действие после успешного прохождения Защит 1 и 2 и заключается в проверке оказываемого воздействия на совместимость с воздействиями, уже оказанными ранее и принятыми системой.

## Проектирование поковки

Процесс автоматизированного проектирования поковки в САПР «ТЕХНОЛОГ» в общем случае предусматривает выполнение следующих этапов (если это не противоречит заданию на проектирование):

– назначение припусков на термообработку;

 назначение проб для проведения макроконтроля (слева и справа) и механических испытаний (слева и справа), дополнительных технологических припусков (слева и справа) и припуска на подвешивание поковки при термообработке (справа);

– назначение припусков на механическую обработку и кузнечных напусков на участки поковки, которые не могут быть выполнены на используемом кузнечном оборудовании.

Примеры результатов решения перечисленных задач представлены на слайдах 7 - 9. Задание на проектирование может быть выполнено либо сразу все, либо по шагам.

Проектирование заканчивается оформлением рабочего чертежа заготовки на формате A4 или A3 (слайды 11 – 12).

# Назначение припусков на термообработку

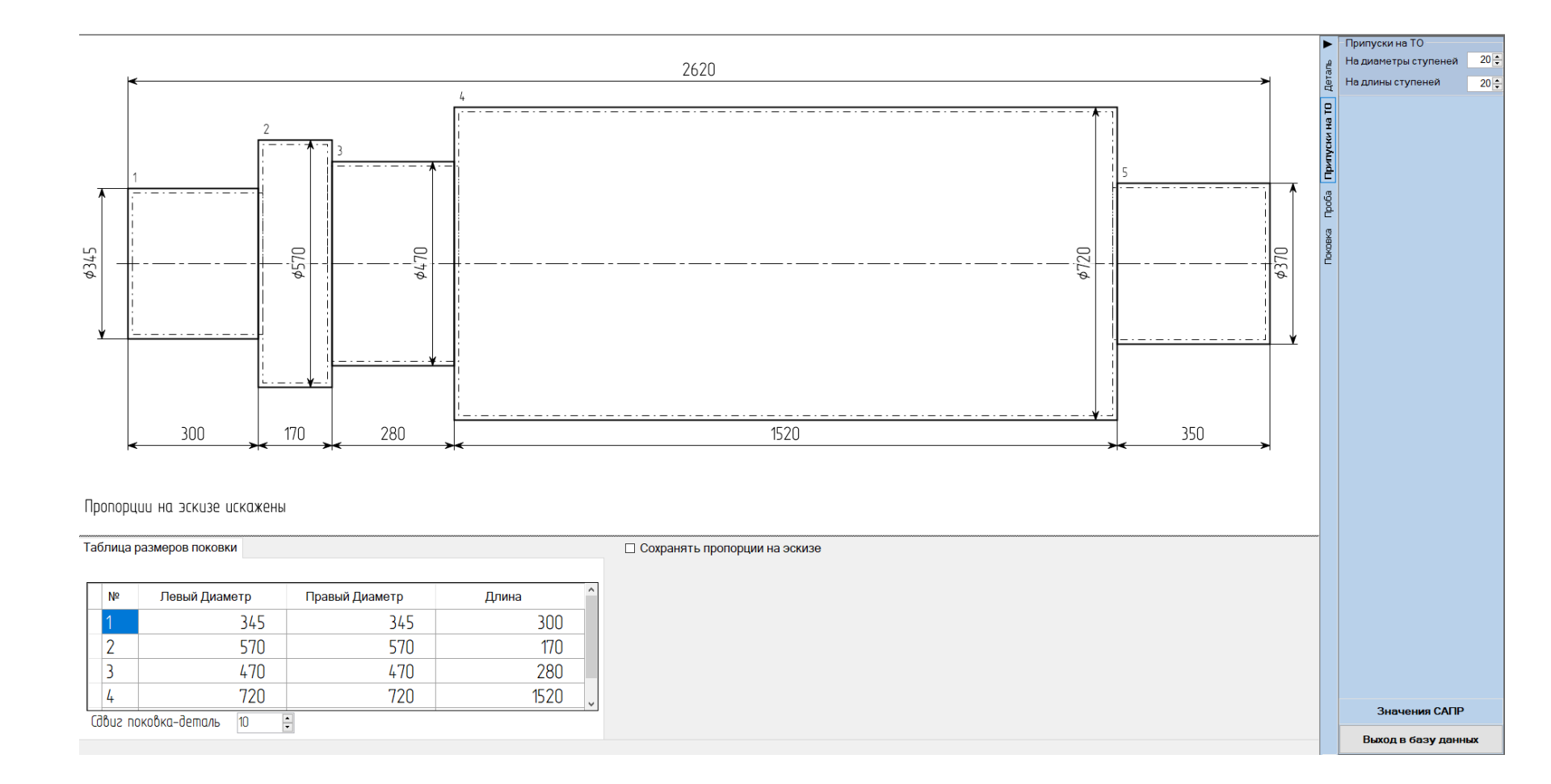

# Назначение проб для проведения макроконтроля и механических испытаний, дополнительных технологических припусков и припуска на подвешивание

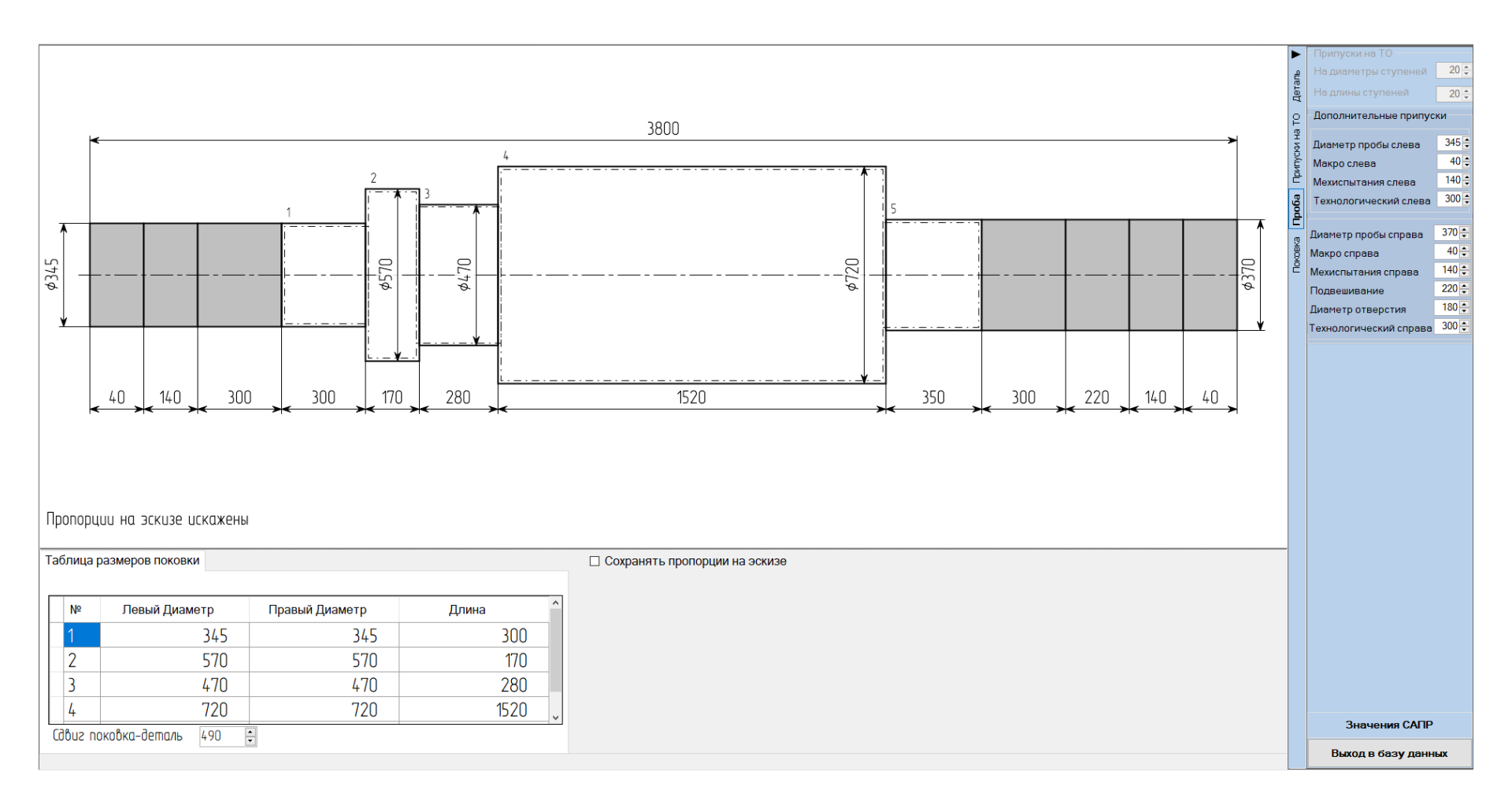

# Назначение припусков на механическую обработку и кузнечных напусков

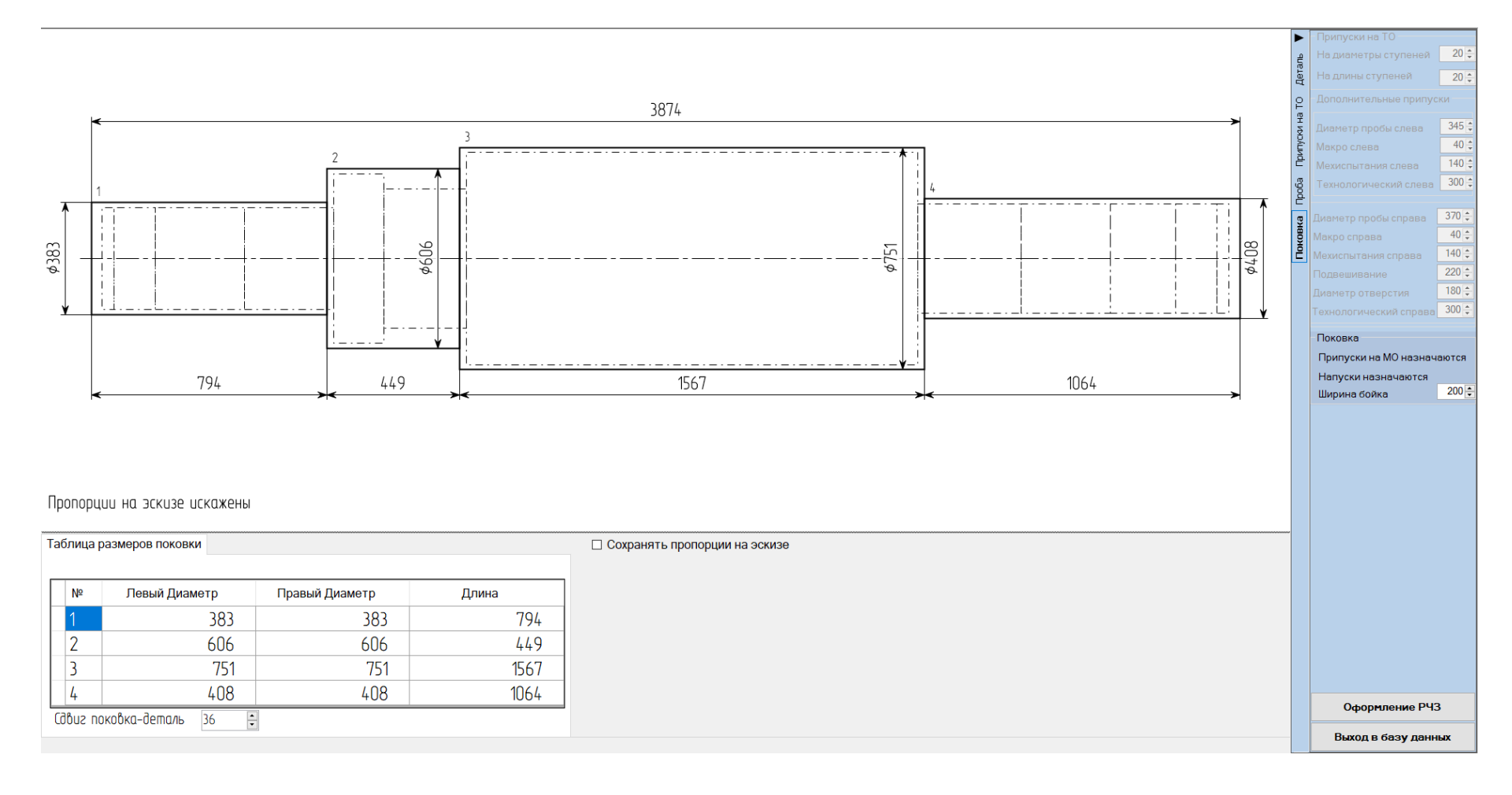

### Рабочий чертеж заготовки

Рабочий чертеж заготовки для детали «Валок», полученный в процессе выполнения задания на проектирование в автоматическом режиме, представлен на слайдах 11 и 12. Он может выводится как формате А4 (слайд 11), так и в формате А3 (слайд 12).

На рабочем чертеже заготовки можно выделить 7 основных зон:

- зона 1 «Эскиз поковки» (сверху);

- зона 2 «Технические требования» (зеленый фон);

- зоны 3 и 4 «Эскизы вырезки образцов и значения механических свойств»;

- зоны 5 и 6 «Эскизы разрезки дисков для макроконтроля»;

– зона 7 «Штамп».

Входной язык, предназначенный для корректировки рабочего чертежа заготовки, позволяет изменять размеры зон (с проведением масштабирования геометрических объектов) и перемещать их в поле чертежа (зоны 1 – 6), корректировать числовые и текстовые значения параметров внутри зон (1 – 7) через выпадающие меню и перемещать эти значения (кроме зоны 7), изменять схемы вырезки образцов для механических испытаний, управлять видимостью зон 3 – 6, утвердить и записать рабочий чертеж заготовки в базу данных, перейти к проектированию технологической карты ковки, вернуться к поковке или к базе данных (зона 7).

## Рабочий чертеж заготовки (формат А4)

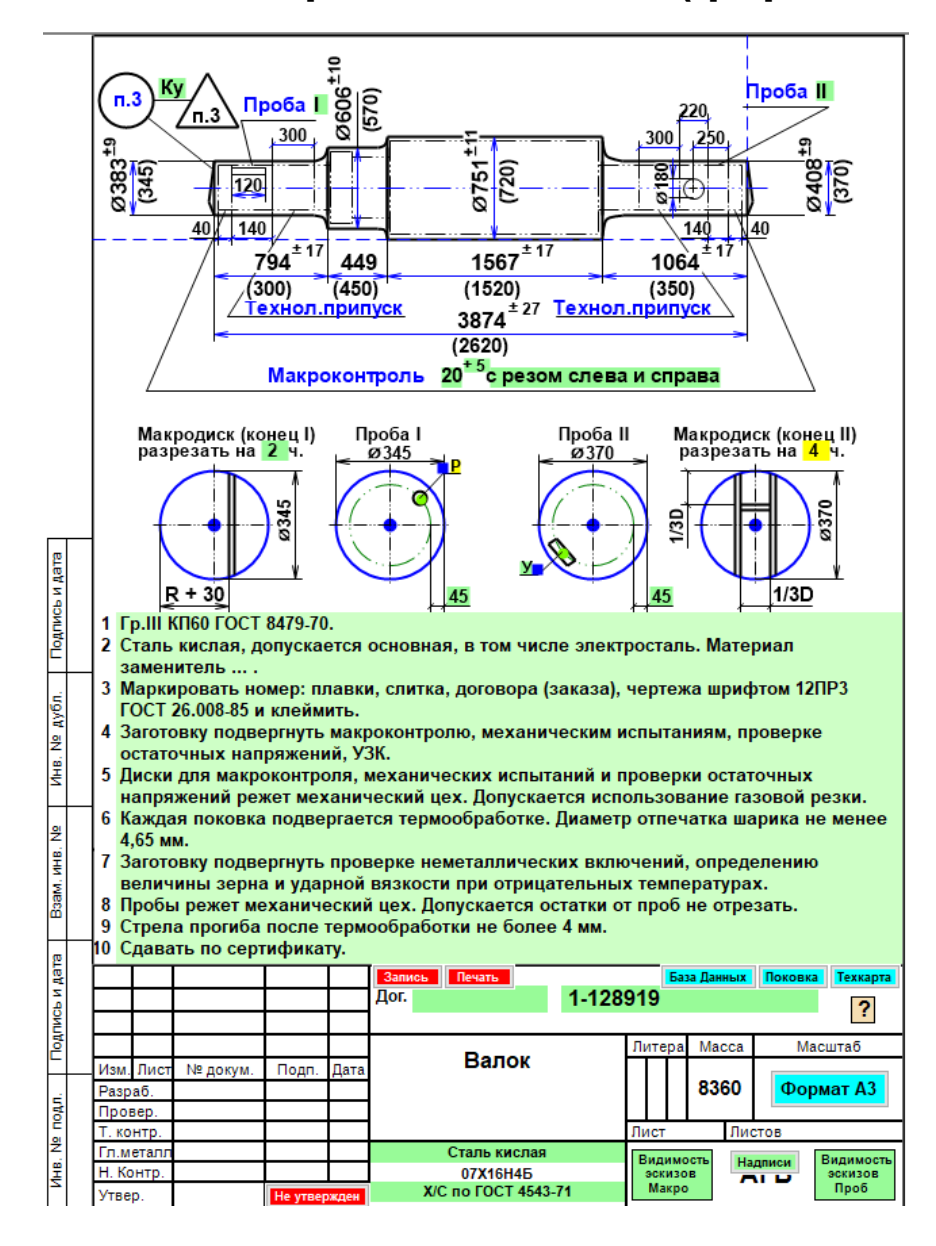

## Рабочий чертеж заготовки (формат АЗ)

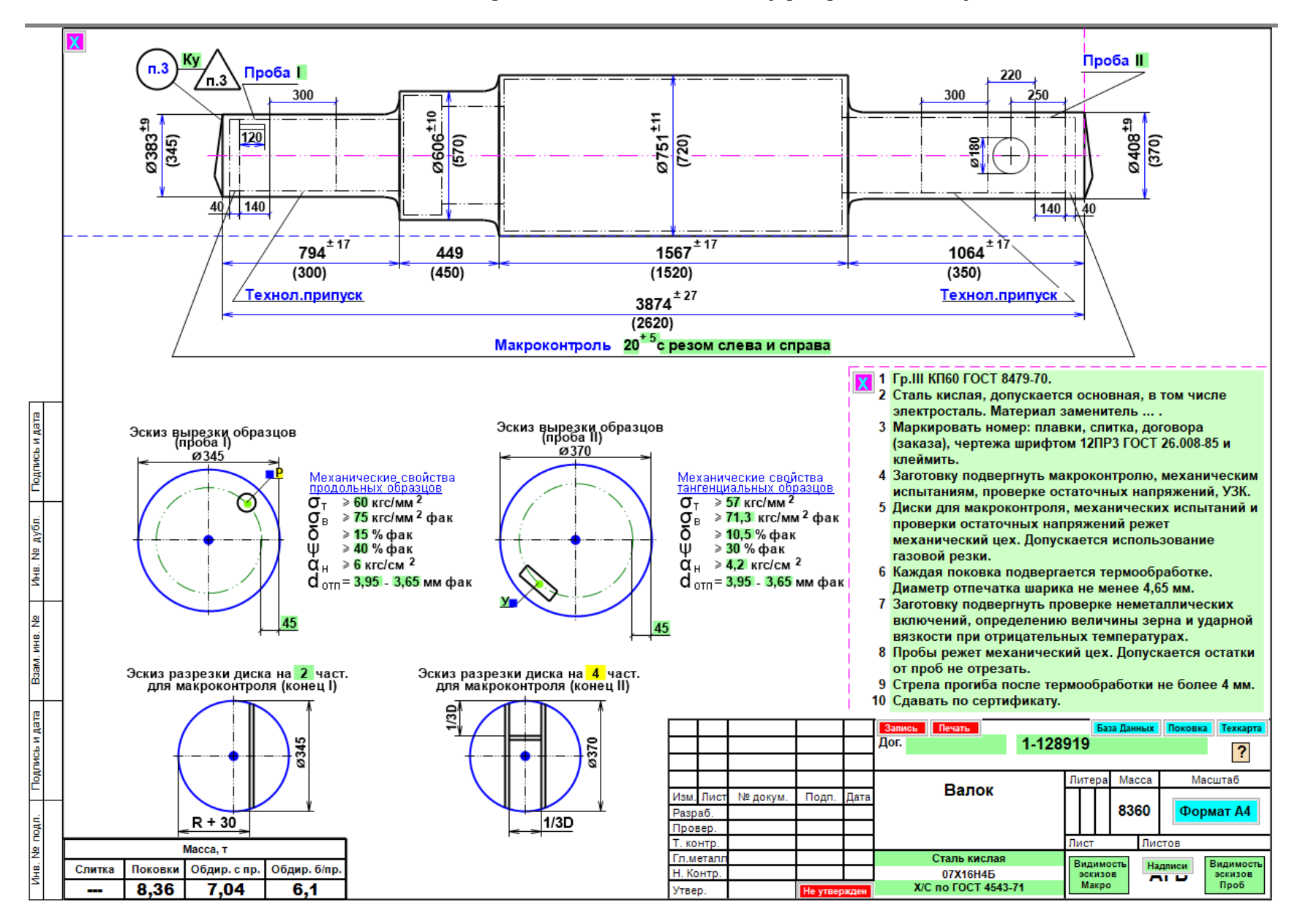

Технологический процесс ковки в укрупненном варианте включает в себя три этапа.

1. Выбор слитка – состоит в подборе слитка минимального веса, позволяющего изготовить из него требуемую поковку с учетом неизбежных технологических потерь.

2. Предварительная обработка слитка – в общем случае включает в себя сбитие граней с выбранного слитка (биллетировку слитка) для удаления окалины, закатку цапфы под захват манипулятора и обрубку излишков с прибыльной и донной частей, осадку слитка и его последующую протяжку в цилиндрическую заготовку (протянутый круг) с целью улучшения структуры металла.

3. Окончательная обработка – заключается в последовательном преобразовании полученной заготовки (протянутого круга) в конечную поковку. Процесс формоизменения заготовки обычно производится за несколько нагревов (выносов). В каждом выносе может быть выполнено несколько операций формоизменения.

Исходной информацией для проектирования технологического процесса ковки служит спроектированная к этому моменту поковка (см. слайды 11 - 12).

Выбор слитка

| л,<br>Л  | іст<br>істов | ов Технологическая карта ковки № |              |             |           |              |                                                                                                    | Отдел главного<br>металлурга |                     |            |             | Цех № <mark>12</mark>  |                |                      |               |         |               |        |         |
|----------|--------------|----------------------------------|--------------|-------------|-----------|--------------|----------------------------------------------------------------------------------------------------|------------------------------|---------------------|------------|-------------|------------------------|----------------|----------------------|---------------|---------|---------------|--------|---------|
| Изд      | цели         | e                                | N₂<br>uentew | Ne Ne       | N2        |              | Наименование                                                                                                    |                              | Марка с             | тали       | Группа      | Be                     | C 8 T          | оннах                | Бал           | анс     | в номинал     | ыный ј | размер  |
| $\vdash$ |              | 1.                               | -12891       | 9           | Janaja    |              | Валок                                                                                                    |                              | 07X16               | H46        | M3          | 16.5                   |                | 8,4                  | Приб          | быль    | 34,2          |        | 5650    |
| Кле      | еймит        | пь                               |              |             |           |              |                                                                                                    |                              |                     |            | Сталь кисла | 13,56 m                | н ( н          | n) Coca              | дкой.Вы       | ах.годн | 12,7          | 1      | 2090    |
| СП       | оддо         | на                               |              |             |           |              |                                                                                                    |                              |                     | · · · ·    | 71.         | 16,50 m                | н ( н          | n) Coca,             | акой.         |         | 2,4           |        | 400     |
| сля      | пка          |                                  |              |             |           |              |                                                                                                    |                              |                     |            |             | 19,00 m<br>24,20 m     | H ( H<br>H ( H | n) Coca,<br>n) Coca, | акой.<br>Экой |         | -             |        | -       |
|          |              |                                  |              |             |           |              |                                                                                                    |                              |                     |            |             | 29,50 m                | н ( н          | n) Coca              | ркой.         |         | 49,3          | 4      | 8140    |
|          |              |                                  | _            |             | _         |              |                                                                                                    |                              |                     |            |             | 32,80 т                | н ( н          | n) Coca,             | ской.         |         | 50,7          | '      | 8360    |
|          |              |                                  | Пр           | оба І       |           | 2 1          | =                                                                                                    |                              |                     |            | Проб        | 39,50 T                | H ( H<br>H ( H | n) besoc<br>n) besoc | адки.         |         | 100,0         | 1      | 16500   |
|          | Ť            | e la                             |              |             |           | +0 =         | ÷_                                                                                                    | ~                            |                     |            |             | 53,00 m                | н ( н          | n) Ees oc            | адки.         |         | .52<br>a ocam | икф    | 751     |
|          |              | 8                                | ¥ 4          |             |           | 88           |                                                                                                    |                              |                     |            |             | 58,00 TI               | н ( н          | n) Ees oc            | адки.         |         | орту          |        |         |
|          |              | 0                                | <u>د</u> (ا  |             |           | 0 2          | 0                                                                                                    | C                            |                     |            |             | 71,50 TI<br>83,72 TI   | н (н           | n) Eesoc             | адки.         |         |               |        |         |
|          |              | 1                                |              |             |           |              |                                                                                                    |                              |                     |            |             | 100,00 m               | н (н           | n) Besicc            | адки.         |         |               |        |         |
|          |              |                                  |              |             | <u> </u>  | <u> </u>     |                                                                                                    |                              | Ý                   |            |             | 103,00 m               | н ( н          | n) Ees oc            | адки.         |         | 010           | пствуе | :T      |
| F-       |              |                                  |              | 704 *       | 17        | 449          | 456                                                                                                    | 7 17                         |                     | 1064       | ±17         | 125,00 TI<br>140.00 TI | H ( H<br>H ( H | n) Besoc             | адки.         |         |               |        |         |
|          |              |                                  | -            | 104         |           | 440<br>F4E01 |                                                                                                    | 1                            | ~~~                 | 1004       | 4.403       | 145,00 m               | н ( н          | n) Ees oc            | адки.         |         |               |        |         |
|          |              |                                  |              | [000+1      | 40]       | [400]        | [102                                                                                                    | :0]<br>+27                   |                     | [0/0+      | 140]        |                        |                |                      |               |         |               |        |         |
|          |              |                                  | -            |             |           |              | 3874                                                                                                    | 121                          |                     |            |             |                        |                |                      |               |         |               |        |         |
| Ут       | Bepy         | кда                              | 10:          |             |           |              | [2750+                                                                                                    | 280]                         |                     |            |             |                        |                |                      |               |         |               |        |         |
| 3a       | м. д         | .3.                              | по мет       | ал: Не у    | тверждена |              |                                                                                                    |                              |                     |            |             |                        |                |                      |               |         |               | P43    | БД      |
| Pas      | рабо         | отал                             | n            |             | Co        | гласовано    |                                                                                                    | Нач-к бюр                    | NTO or              |            |             |                        |                |                      |               |         |               | 24     | DWCL.   |
| Про      | овері        | ил                               |              |             | Ho        | рмировщик    | мировщик                                                                                                    |                              |                     |            |             |                        |                |                      |               |         | HATE          |        |         |
| Hav      | .тех         | бю                               | ро           |             | Ha        | ч.цеха       |                                                                                                    | Гл.металл                    | тург                |            | Bap.        |                        | К-             | во                   | Измен         | ено     |               |        | TALE    |
| 1        | 22           | БА                               | A3A 3HAI     | NN.         |           | точнос       | Tb scex passepos = ABT                                                                                                    |                              |                     | СНЯТЬ      | BCE KOPPER  | тивы                   | ž              |                      |               | T-pa    | Прод.         | Над    | апись   |
| OC3      | l bi         |                                  | Наим         | енование    | операций  |              |                                                                                                    | Эскизы                       | проходов            |            |             |                        | 8              | Инстр                | умент         | нагр.   | 8 1           | кон.   | - 2     |
| 8        | 5            |                                  |              |             |           |              |                                                                                                    |                              | ?                   |            |             |                        | ۲ <sup>2</sup> |                      |               | печи    | Liet 1        | ковк   | BCe Mai |
|          |              | Из                               | ложни        | ца 16,5 тн. |           | Вестел       | а спитка (тн) 12,31                                                                                                    |                              | Тип выбранного сти  | та Нормаль | ный прибыл  | тыный                  |                | Инструк              | ент гр        | еть до  | 150-300       | град.  |         |
|          |              | По                               | осадка       | слитка в г  | течь.     | Bec nox      | овки (тн) 8,36                                                                                                    |                              | Обозначение стипа   | AID 3-11   | 700 00      |                        |                |                      |               | 1 1     |               |        |         |
|          |              | В⊧                               | ыплавк       | а трещин.   |           |              |                                                                                                    |                              |                     |            |             |                        |                |                      |               |         |               |        |         |
|          |              | Пр                               | ои ковк      | е разреш    | ается     |              |                                                                                                    |                              |                     |            |             | T                      |                |                      |               |         |               |        |         |
|          |              | по                               | льзова       | ться асбе   | стом.     |              |                                                                                                    |                              |                     |            |             |                        |                |                      |               |         |               |        |         |
|          |              |                                  |              |             |           | 1            |                                                                                                    |                              |                     |            | $\geq$      |                        | I              |                      |               |         |               |        |         |
|          |              |                                  |              |             |           |              |                                                                                                    |                              |                     |            |             |                        | HO             |                      |               |         |               |        |         |
|          |              |                                  |              |             |           | l S          |                                                                                                    |                              |                     |            | =  ĕ        |                        | C.1            |                      |               |         |               |        |         |
|          |              |                                  |              |             |           | -            | <u><u></u><u></u><u></u><u></u><u></u><u></u><u></u><u></u><u></u><u></u><u></u><u></u><u></u><u></u><u></u><u></u><u></u><u></u><u></u></u> |                              |                     |            |             |                        | 2              |                      |               |         |               |        |         |
|          |              |                                  |              |             |           |              |                                                                                                    |                              |                     | _          | =)          |                        | 3              |                      |               |         |               |        |         |
|          |              |                                  |              |             |           | 1            |                                                                                                    |                              |                     |            |             |                        | ŏ              |                      |               |         |               |        |         |
|          |              |                                  |              |             |           |              | 250                                                                                                    |                              |                     | _          |             | *                      | ١ <u>ق</u>     |                      |               |         |               |        |         |
|          |              |                                  |              |             |           |              |                                                                                                    |                              | _ 430               | )          |             | -                      | 5              |                      |               |         |               |        |         |
|          |              |                                  |              |             |           |              | -                                                                                                    | 192                          | 26                  | -          |             |                        | 2              |                      |               |         |               |        |         |
|          |              |                                  |              |             |           |              | Marrow                                                                                                    |                              |                     |            |             |                        |                |                      |               |         |               |        |         |
|          |              |                                  |              |             |           |              | изменя                                                                                                    | ITS NOT MACTE                | SO OCHOGHEIX BEINOC | -va - 1    |             |                        |                |                      |               |         |               |        |         |
|          |              |                                  |              |             |           |              |                                                                                                    |                              |                     |            |             |                        |                |                      |               |         |               |        |         |

Замена выбранного слитка и корректировка отходов от тела слитка

В системе реализована возможность замены выбранного слитка через выпадающее меню (см. слайд 14), включающее только те слитки, из которых в принципе может быть изготовлена спроектированная поковка.

После выбора слитка, который имеет фиксированные стандартные размеры, пользователь имеет возможность перераспределить отходы от донной и прибыльной частей слитка, как показано на данном слайде.

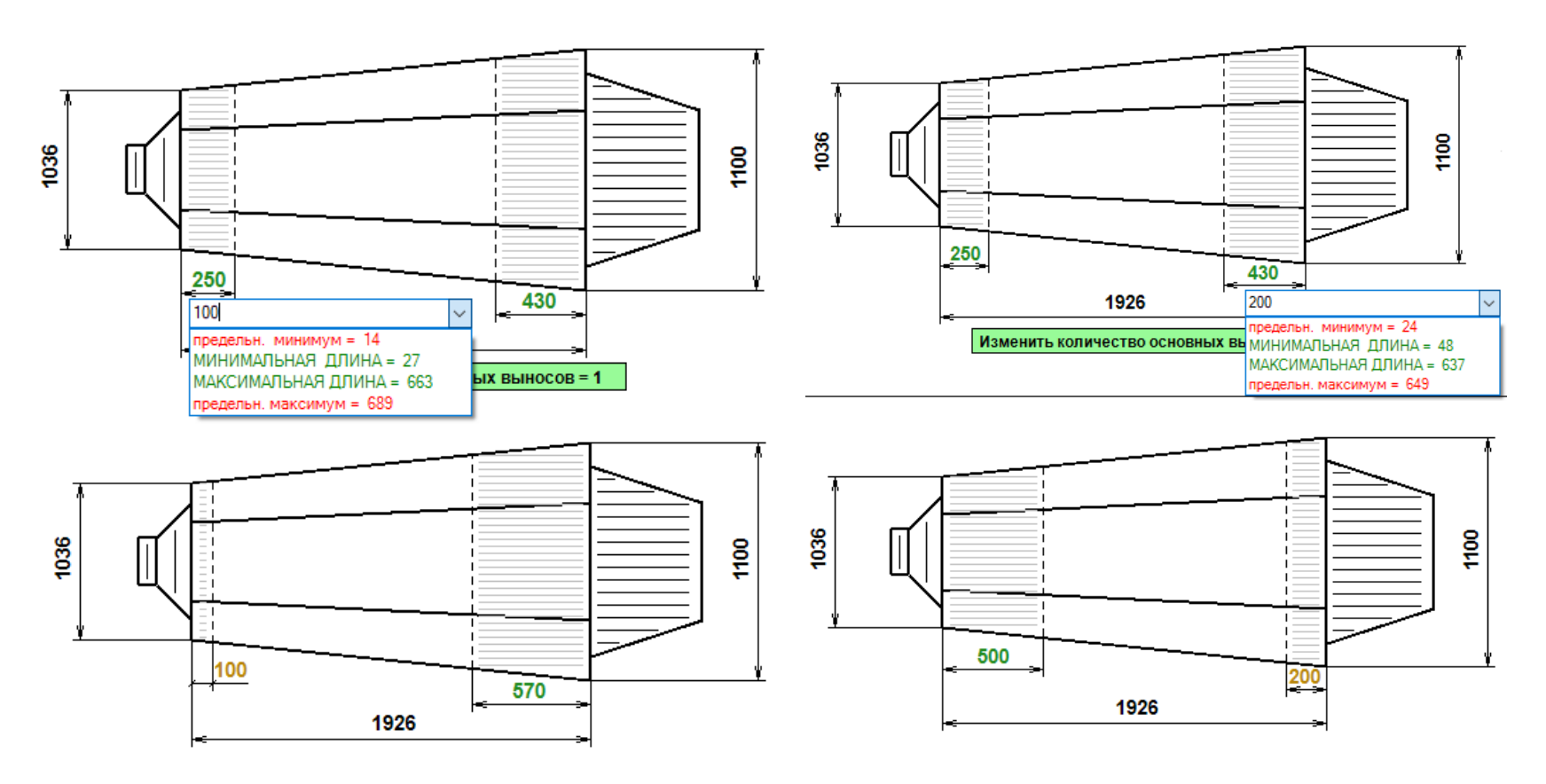

Проектирование биллета (I переход)

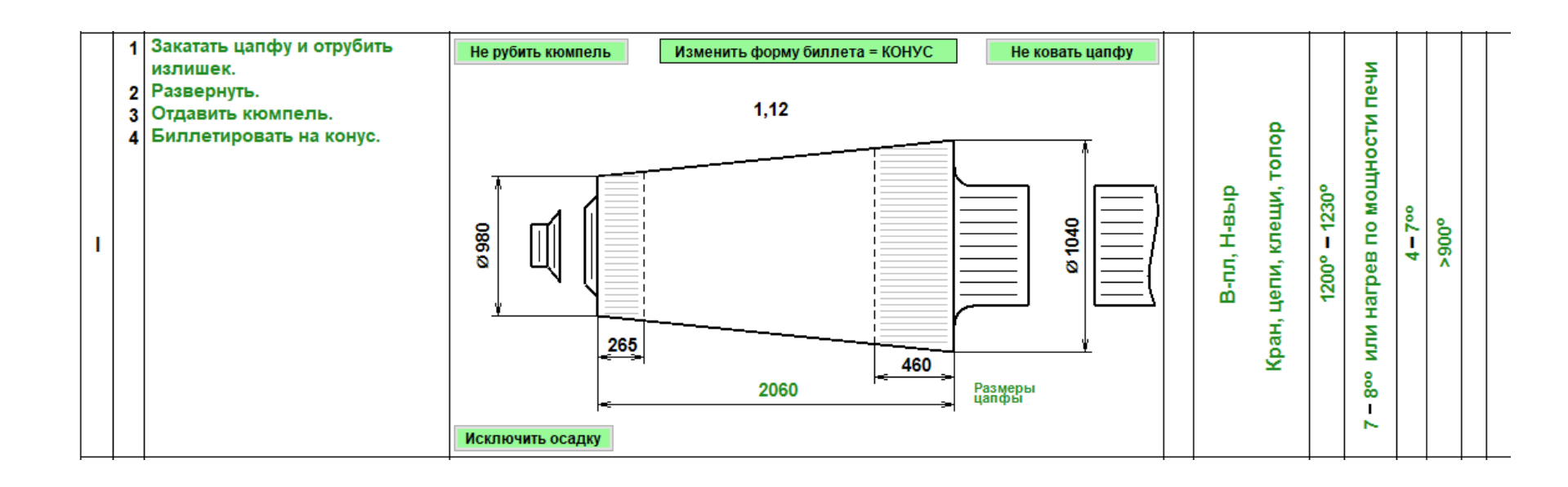

Корректировка биллета (І переход)

Пользователь имеет возможность скорректировать каждый размер посредством выпадающего меню в пределах своих границ, изменить форму биллета (например, с конуса на цилиндр), отрубить или не рубить кюмпель, отковать или не ковать цапфу, исключить или включить операцию осадки и наконец снять внесенные им коррективы.

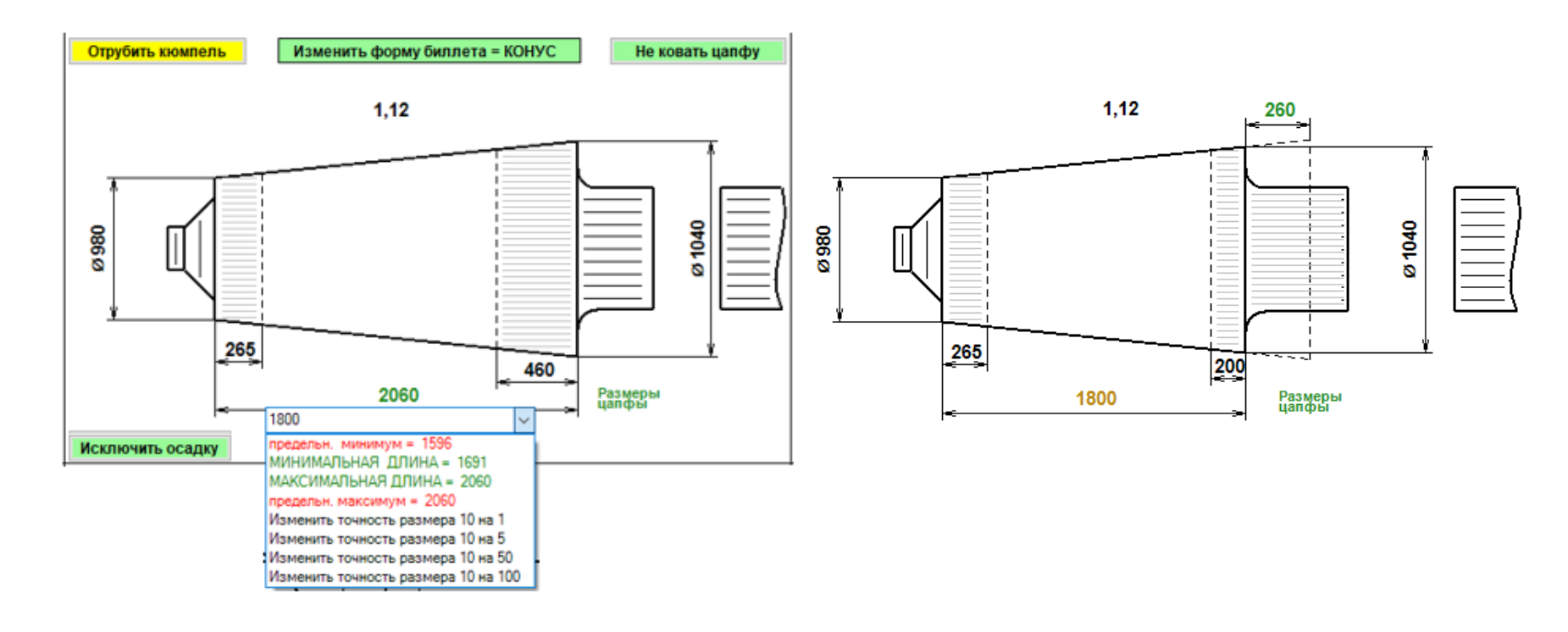

Проектирование осаженного биллета и протянутого круга (II переход)

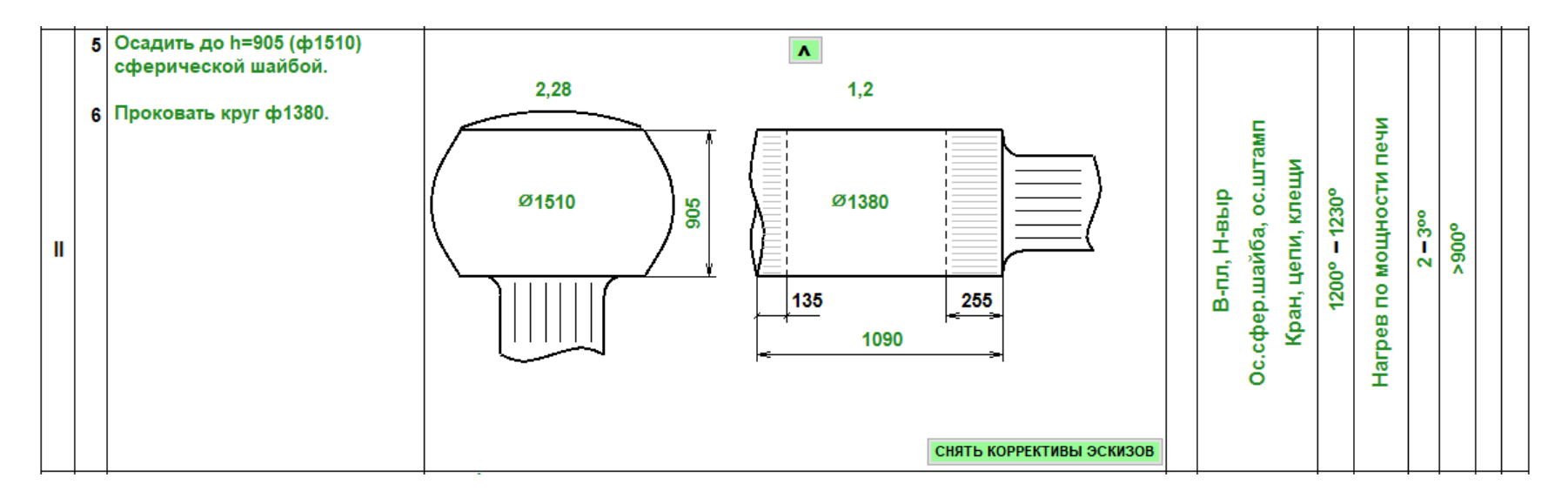

Корректировка осаженного биллета и протянутого круга (II переход)

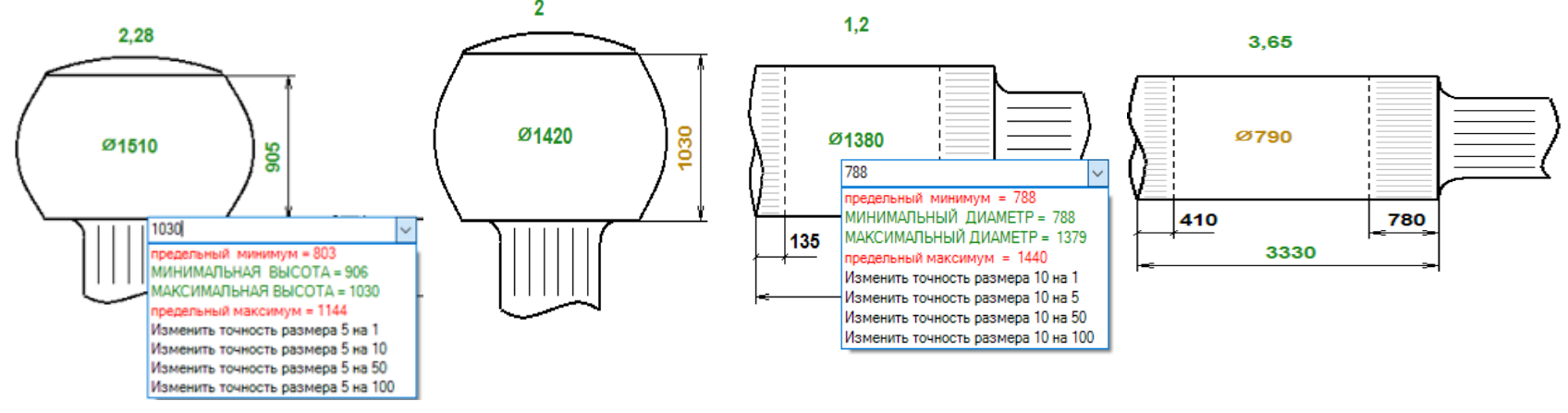

Проектирование промежуточных заготовок (III переход)

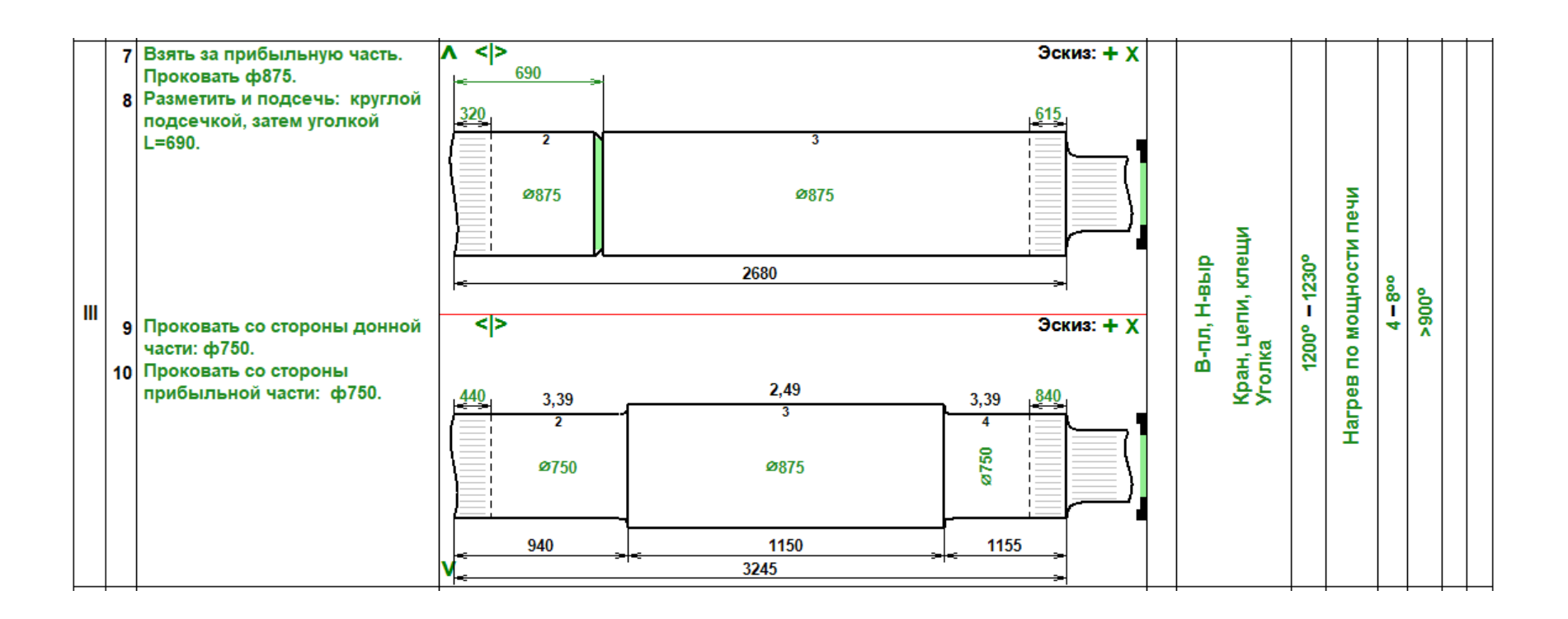

Корректировка промежуточных заготовок (III переход)

Пользователь имеет возможность управления операцией подсечки – (зеленые перемычки), которые при необходимости применяются для обозначения границ будущих ступеней заготовки, а также изменения в определенных пределах размеров ступеней заготовок и концевых отходов.

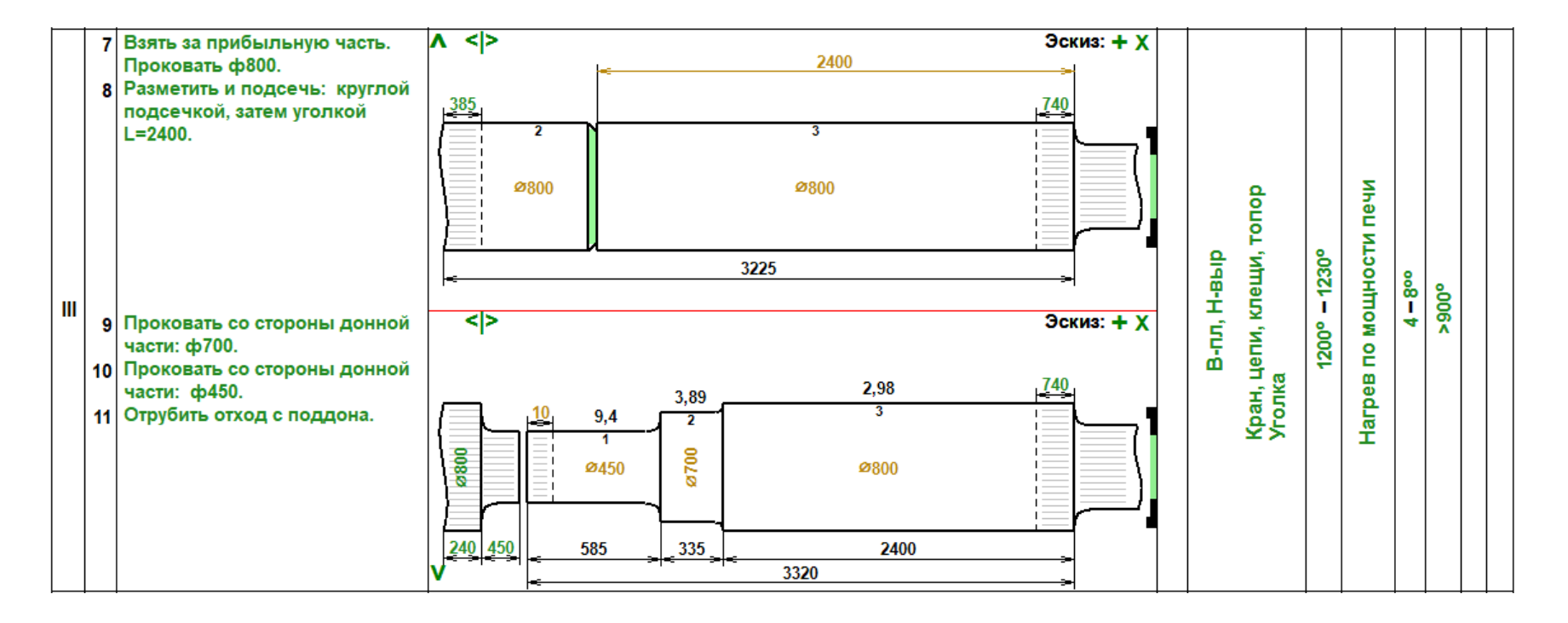

Заключительные операции ковки (IV – VI переходы)

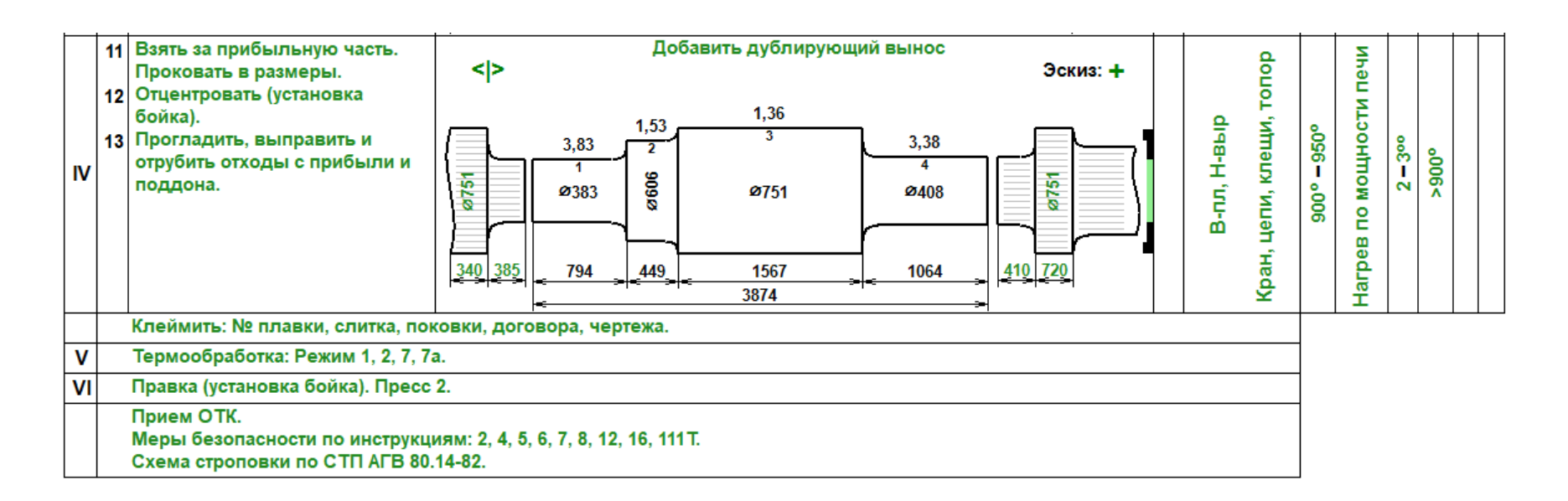

# База данных САПР «ТЕХНОЛОГ»

В состав базы данных САПР «ТЕХНОЛОГ» входят три составляющих:

- нормативно справочная информация (База данных НСИ), вводится разработчиками САПР;
- информация о деталях, поковках и техпроцессах (База данных ДПТ), вводится и корректируется пользователями системы;
- информация о правилах проектирования (База знаний).

Результаты работы САПР «ТЕХНОЛОГ» представляют собой набор значений технологических параметров, получаемых в процессе решения технологических задач по заложенным в систему алгоритмам и записываемых в реляционную базу данных ДПТ на языке SQL. Каждая запись содержит информацию о цепочке объектов:

Деталь <---> Поковка <---> Техкарта,

причем каждой детали может соответствовать несколько поковок, а каждой поковке несколько технологических карт ковки (например, запись № 10 на следующем слайде).

В состав основных функций базы данных ДПТ включены: запись, чтение, удаление объекта; выборка группы схожих объектов по указанному признаку; перевод объекта в архивную базу данных и обратно; группировка (разгруппировка) данных и др.

## Работа с базой данных ДПТ: выбор детали

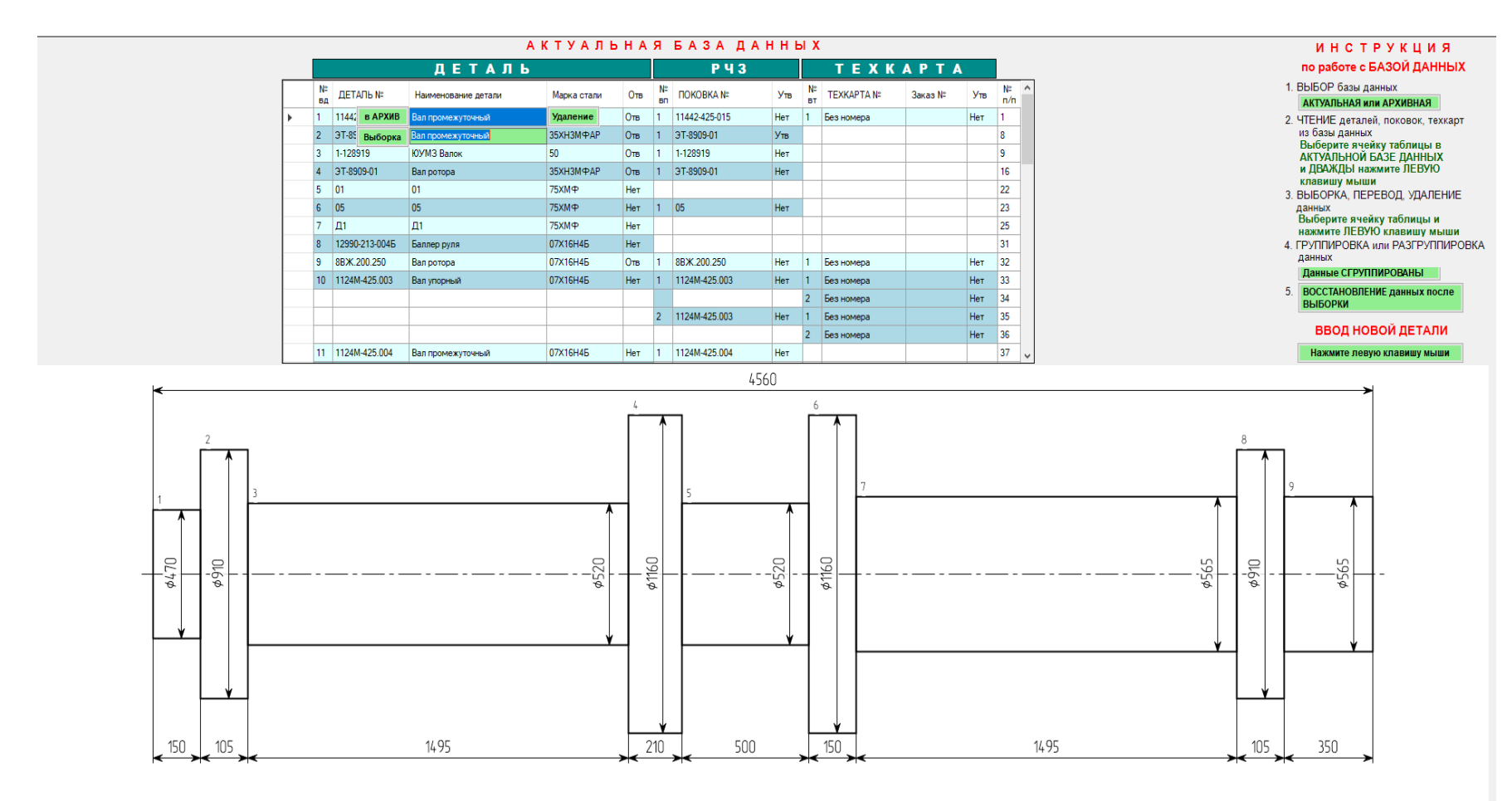

Пропорции на эскизе искажены

#### Работа с базой данных ДПТ: выбор поковки

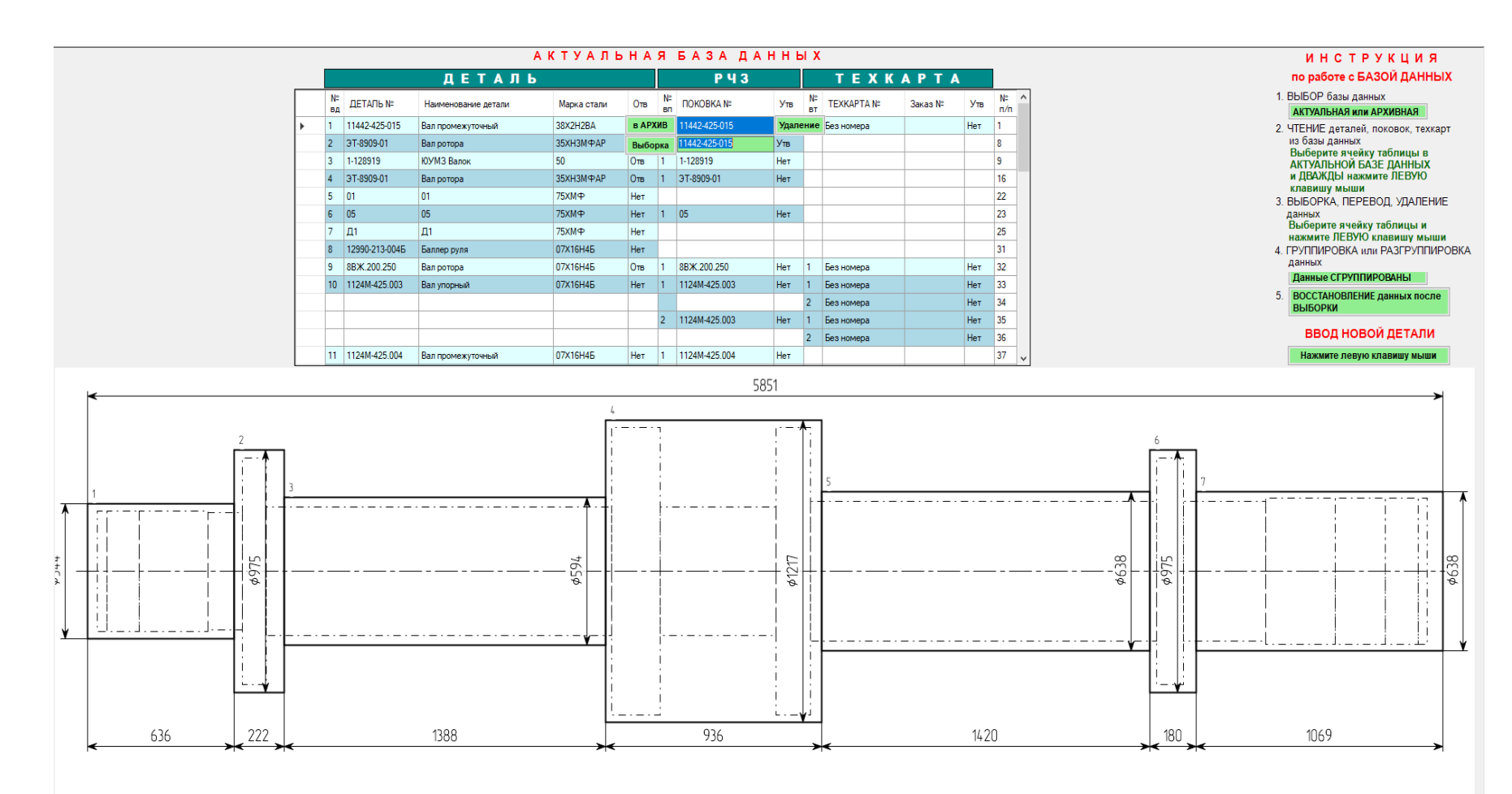

Пропорции на эскизе искажены

### Работа с базой данных ДПТ: выбор технологической карты ковки

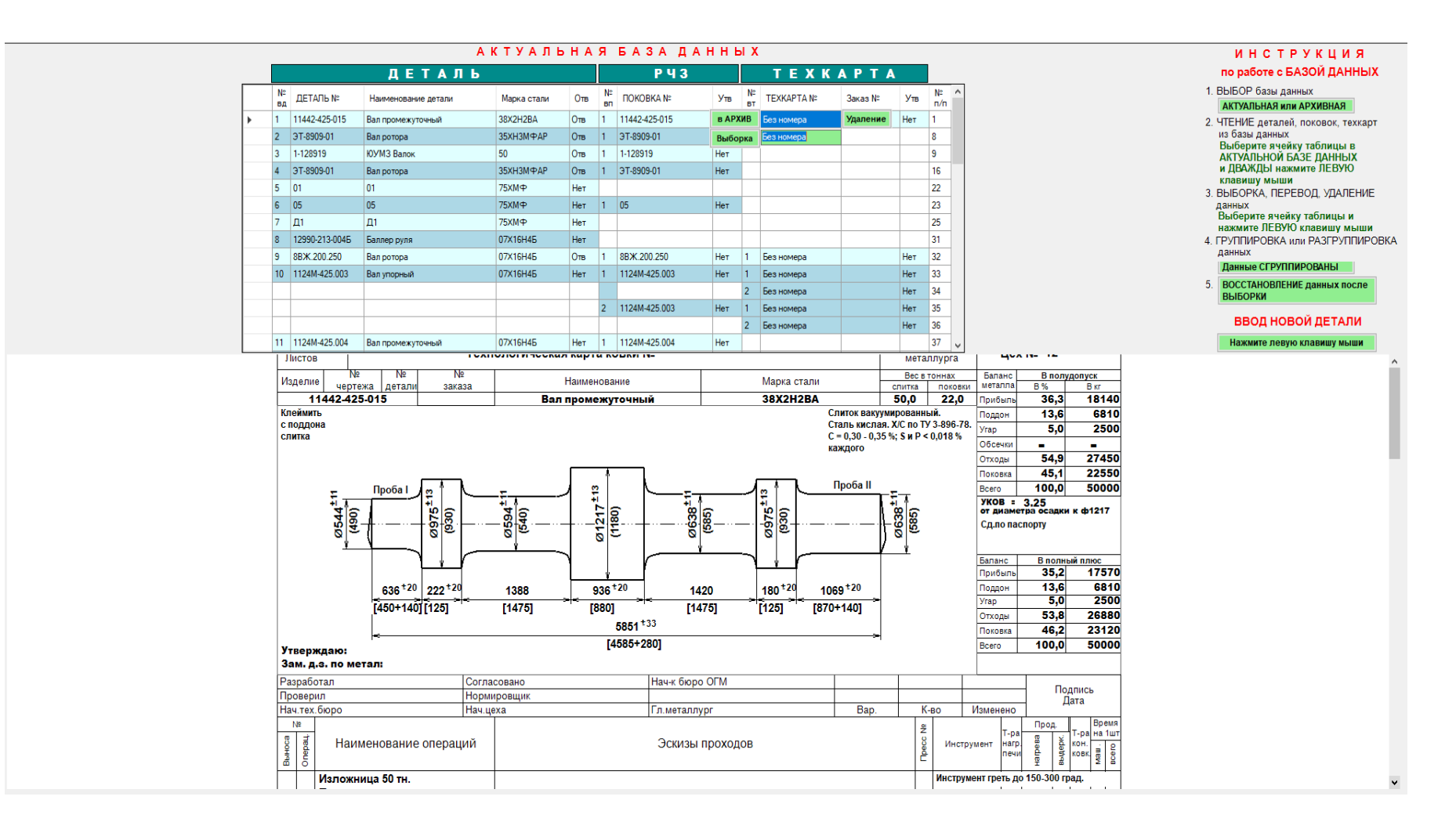

#### База знаний

База знаний САПР «ТЕХНОЛОГ» содержит информацию о правилах проектирования, принятых большинством специалистов в рассматриваемой области и нарушать которые не рекомендуется. В то же время, анализ технологических карт ковки валов, уже прошедших практическую апробацию, показал, что технологи иногда вынуждены принимать решения, несколько отличающиеся от правил, рекомендованных технологическими инструкциями и все же позволяющие в итоге получить качественную поковку. Таким образом, сами правила (границы технологических ограничений) в общем случае являются нечеткими, т.е. находятся в определенном диапазоне своих значений, и необходимо было предоставить пользователю возможность вносить корректировки в решения системы с "незначительным выходом" за эти границы.

В САПР «ТЕХНОЛОГ» эти правила вынесены в базу знаний системы с целью реализации возможности их изменения без корректировки алгоритмов и программ. Основной состав базы знаний и возможности ее корректировки отражены на слайде 27.

## Основной состав базы знаний САПР «ТЕХНОЛОГ»

Мин.ОБЩИЙ УКОВ = 3 Мин.УКОВ осаж.слитка = 2 Мин.УКОВ прот.круга = 1,2 Мин.УКОВ в промеж.выносах = 2 Мин.УКОВ в посл.выносе = 1,1 СЛИТОК. Коэфф.увел.вых.годного = 1,15 БИЛЛЕТ. Макс.L/D перед осадкой = 2,5 ОС.СЛИТОК. Мин.H/D после осадки = 0,6

Корректировка параметров базы знаний

| Мин.ОБЩИЙ УКОВ = 3                |
|-----------------------------------|
| 3                                 |
| Нижняя граница = 2                |
| Верхняя граница = не ограничена ! |
| ИСКЛЮЧИТЬ КОРРЕКТИРОВКУ !         |

| Мин.УКОВ осаж.слитка = 2  |        |
|---------------------------|--------|
| 2                         | $\sim$ |
| Нижняя граница = 1,8      |        |
| Верхняя граница = 2,5     |        |
| ИСКЛЮЧИТЬ КОРРЕКТИРОВКУ ! |        |

1,1

| Мин.УКОВ прот.круга = 1,2 |   |
|---------------------------|---|
| 1.2                       | ~ |
| Нижняя граница = 1,1      |   |
| Верхняя граница = 1,3     |   |
| ИСКЛЮЧИТЬ КОРРЕКТИРОВКУ ! |   |

| Мин.УКОВ в промеж.выносах = 2 |
|-------------------------------|
| 2                             |
| Нижняя граница = 1,2          |
| Верхняя граница = 2,25        |
| ИСКЛЮЧИТЬ КОРРЕКТИРОВКУ !     |

| СЛИТОК. Коэфф.увел.вых.годного = 1,15 |        |
|---------------------------------------|--------|
| 1,15                                  | $\sim$ |
| Нижняя граница = 1                    |        |
| Верхняя граница = 1,2                 |        |
| ИСКЛЮЧИТЬ КОРРЕКТИРОВКУ !             |        |

| БИЛЛЕТ. Макс.L/D перед осадкой = 2,5      |   |
|-------------------------------------------|---|
| 2,5                                       | ~ |
| Нижняя граница = 2<br>Верхняя граница = 3 |   |
| ИСКЛЮЧИТЬ КОРРЕКТИРОВКУ !                 | _ |
|                                           |   |

| 1,1                       | $\sim$ |
|---------------------------|--------|
| Нижняя граница = 1,05     |        |
| Верхняя граница = 1,15    |        |
| ИСКЛЮЧИТЬ КОРРЕКТИРОВКУ ! |        |
|                           |        |

Мин.УКОВ в посл.выносе = 1,1

| ОС.СЛИТОК. Мин.Н/D после осадки = 0,6 |        |
|---------------------------------------|--------|
| 0.6                                   | $\sim$ |
| Нижняя граница = 0,5                  |        |
| ИСКЛЮЧИТЬ КОРРЕКТИРОВКУ !             |        |